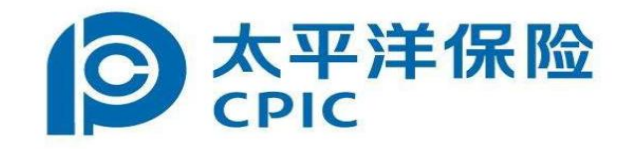

# 投标保证保险电子保函 用户手册

### 1.点击缴纳保证金

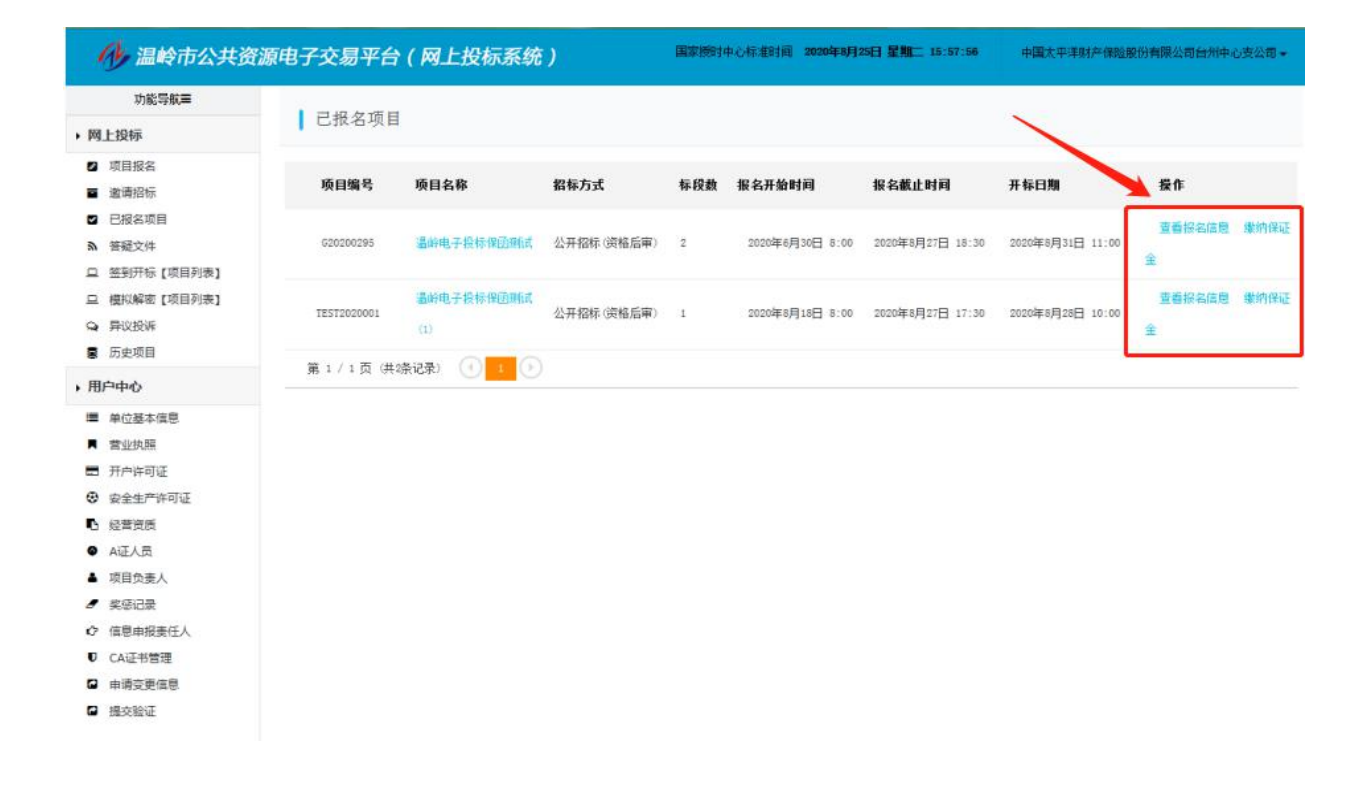

#### 2.点击网上购买保险

|                                                                                                    |                                             |                             |                               | 国家授                  | 时中心标准时间 2020年8/                                       | 月25日 星期二 15:58:28   | 中国太平洋财    | 产保险股份有限公司 | 台州中心支公司 |
|----------------------------------------------------------------------------------------------------|---------------------------------------------|-----------------------------|-------------------------------|----------------------|-------------------------------------------------------|---------------------|-----------|-----------|---------|
| 功能导航量                                                                                                    |                                             | 1.197 A                     |                               |                      |                                                       |                     |           |           |         |
| 网上投标                                                                                                    | 歌纲项目的                                       | 代让金                         |                               |                      |                                                       |                     |           |           |         |
| <ul> <li>・ 项目报名</li> <li>・ 塗漬指标</li> <li>ご 已报名项目</li> <li>&gt; 普遍文件</li> <li>- 塗売打板[項目列表]</li> <li>・ 体刊代表で「な見刻法」</li> </ul> | 项目名称:<br>保证至豫约數止由推动可<br>保证金金额:<br>保证金【现金缘约方 | 也无极标绊的跳<br>100000.00元<br>式】 | tée≀co<br>1                   | 开标时间:<br>保证金提交情况:    | 2020/8/28 10:00:00<br>未提文                             |                     |           |           |         |
| ■ 機切解密【吸目列表】                                                                                                    | 收款指行: 浙T民基案计组行部份有限公司等计部                     |                             |                               |                      |                                                       |                     |           |           |         |
| ■ 历史项目                                                                                                    | 收款條行行号: 313345400028                        |                             |                               |                      |                                                       |                     |           |           |         |
|                                                                                                    | 账号(自动生成):                                   | 580004211                   | 3000189934                    |                      |                                                       |                     |           |           |         |
| 用户中心                                                                                                    | 保证金现金提交注意:                                  | 使用网银转账、<br>投标人根据系统          | 电汇或其他非现金方式汇入<br>给出的收款银行、收款银行  | 上面的保证金账号<br>行号及账号进行现 | <ul> <li>必须使用自己的银行账户</li> <li>金、转账等方式进行缴纳保</li> </ul> | 支付,如支付账户名称和据<br>证金。 | 名名称不一致,保证 | 金将不能确认。   |         |
| <ul> <li>■ 単位基本価息</li> <li>■ 豊业执照</li> <li>■ 开户许可证</li> <li>② 安全生产许可证</li> </ul>                                            | 保证全 【保险保单等<br>同上购买保单                        | 纳方式]                        | /                             |                      |                                                       |                     |           |           |         |
| ₿ 经营资质                                                                                                    | 项目编号                                        | 订单编号                        | 保险保单提供单位                      |                      | 投标保证金金额                                               | 保费金额                | 保单状态      | 保单号       | 操作      |
| <ul> <li>● A证人员</li> <li>▲ 项目负责人</li> </ul>                                                                                 |                                             |                             |                               |                      | 没有相关记录                                                |                     |           |           |         |
|                                                                                                    | 紙质保函繳納方                                     | 大                           |                               |                      |                                                       |                     |           |           |         |
| い 1日回中世史住人                                                                                                    | 纸质保密方式提交(                                   | RiEs                        |                               |                      |                                                       |                     |           |           |         |
| <ul> <li>CALETBRE</li> <li>申请交更信息</li> <li>提交验证</li> </ul>                                                                  | 銀貨保留適明:<br>1、自行办理紙质例<br>2、以"保函"等加           | 8回,并按招标文<br>1他方式递交保证        | (件约定进行提交。 操作 "纟<br>金.凭证须放入标书。 | 紙质保创方式提交             | 保证金"后,系统自动设置)                                         | 页目保证全状态为已撤纳。        |           |           |         |
|                                                                                                    | -                                           |                             |                               |                      | << 波回项目制表                                             |                     |           |           |         |

## 3、选择太平洋保险后提交订单

| 🐠 温岭市公共资                                                                                                    | 源电子交易平台(网上投标系统)     国际期间中心标准时间 2020年8月25日 呈加二 16:20:48  中国大平平时产体验服的有限公司台州中心支公司。                                                                                                    |
|----------------------------------------------------------------------------------------------------|----------------------------------------------------------------------------------------------------|
| 功能导航量                                                                                                    | I for the Just state start with 11                                                                                                    |
| • 网上投标                                                                                                    | 保险保单购头螨认                                                                                                    |
| <ul> <li>&gt; 网上投标</li> <li>② 项目报名</li> <li>③ 波南招标</li> <li>② 已报名项目</li> <li>本 管藏文件</li> <li>二 签到开标 [项目列表]</li> <li>二 模拟编章 [项目列表]</li> <li>二 模拟编章 [项目列表]</li> <li>二 模拟编章 [项目列表]</li> <li>二 算以投诉</li> <li>3 历史项目</li> <li>• 用户中心</li> <li>※ 单位基本信息</li> <li>二 重业执照</li> <li>三 开户许可证</li> <li>③ 安全生产许可证</li> <li>① 经营资质</li> <li>● A证人员</li> <li>▲ 项目负责人</li> <li>- 奖码记录</li> </ul> | Presson           Presson           Presson <t< th=""></t<> |
| び 県肥申被委任人<br>町 CA证书管理                                                                                                    | 也把人选择银模小司。占本"提我订单"按照,发送历日储算写保险小司进行下销基件。                                                                                                    |
| □ 申请变更信息                                                                                                    | 就输入这种就体育的。 黑色 提文打手 顶位,就是项目接着王体和公司定订下手接下。                                                                                                    |
| □ 提交验证                                                                                                    | 提交订单 关闭                                                                                                    |

4、填写相关信息后,选择票据类型(普票或专票),勾选已阅读点击下一步

## 4.1 普票

|                | 投标保证保险 (                                | 2016版)                                           |
|----------------|-----------------------------------------|--------------------------------------------------|
| 投保人及被保人        | 言息                                      |                                                  |
| 投保人名称          | : 中国: 有限公司台州中心支公司                       | 投保人证件号: 913310007046                             |
| 被保人名称          | :温岭市                                    | 被保人证件号: 1133108100200000000000000000000000000000 |
| 招标项目信息         |                                         |                                                  |
| 招标项目编号         | : A3310811140000916003 招标项目             | 名称:温岭电子投标保透测试(1)                                 |
| 工程建设地点         | :温岭市::::::::::::::::::::::::::::::::::: | 投标文件递交截止日期: 2020-08-28 10:00:00                  |
| 保证金截止日期        | : 2020-08-27 00:00:00                   | 保证金额度: 100000.00 元                               |
| 保费金额           | : 500.00 元                              |                                                  |
| 投标人基本信息        |                                         |                                                  |
| 投标人名称          | 中国 限公司台州中心支公司                           | 统一社会信用代码: 9133100070467                          |
| 付款人行名          | 中国工商银行股份有限公司台州经济开发区支行                   | 付款人户名:中国: 与限公司台                                  |
| <b>封款人银行账号</b> | 12070112290                             |                                                  |
| 手机号码           | 联系人:                                    | 邮箱地址:                                            |
| 开票             |                                         |                                                  |
|                |                                         | 1、邮箱很重要,电子保单及普通发票会为                              |

4.2 专票

| 保证金截止日期<br>保费金额 | : 2020-08-28 00:00:00<br>: 500.00 75 |                                                                                                    | 保证金额度: 100000.00        | 元                      |  |
|-----------------|--------------------------------------|----------------------------------------------------------------------------------------------------|-------------------------|------------------------|--|
| 投标人基本信息         |                                      |                                                                                                    |                         |                        |  |
| 投标人名称           | 中国                                   | ] ] 司台州中心支公司                                                                                                    | 统一社会信用代码: 9133100070467 |                        |  |
| 付款人行名           | 中国工商银行股份有限公司                         | 台州经济开发区支行                                                                                                    | 付款人户名:中国》               | 有限公司台                  |  |
| 付款人银行账号         | 120701122903                         |                                                                                                    |                         |                        |  |
| 手机号码            | :                                    | 联系人:                                                                                                    | 邮箱地址:                   |                        |  |
| 开票              | (Q)                                  |                                                                                                    |                         |                        |  |
| 开强突型            | 发送及配送信息                              | 四中マ赤                                                                                                    |                         | 1、邮箱很重要,电子保望<br>发到预留邮箱 |  |
|                 | 发票配                                  | 送地址:                                                                                                    |                         |                        |  |
|                 | 配送                                   | 联系人:                                                                                                    |                         | ]                      |  |
|                 | 配送联系                                 | 人电话:                                                                                                    |                         | ]                      |  |
|                 | 是否需要增值                               | 税专票:●是 ○否                                                                                                    |                         |                        |  |
|                 | 纳税人名称(投保                             | 企业):                                                                                                    |                         | ]                      |  |
|                 | 纳税人识别号(投保                            | 企业):                                                                                                    |                         | 3 描写相关信息后              |  |
|                 | 纳税人地址(                               | 专票):                                                                                                    |                         | 票将由快递送达                |  |
|                 | 纳税人电话 (                              | 专票):                                                                                                    |                         | 3                      |  |
|                 |                                      | and the second second sec |                         |                        |  |
|                 | 基本户开户银行名称(                           | 专票):                                                                                                    |                         | _                      |  |

5、点击立即支付

| 投保人名称:<br>投保人证件号:<br>联系人:             | 中国。                                                   | 司台州中心支公司<br>邮稿:<br>联系电话:                 | 110130000 com                  |
|---------------------------------------|-------------------------------------------------------|------------------------------------------|--------------------------------|
| 付款人行名:                                | 中国工商银行股份有限公司台州<br>经济开发区支行                             | 付款人户名:                                   | 中国。有限公司                        |
| 付款人銀行账号:<br>被保险人名称:<br>被保险人证件号:       | 12070112290316<br>温岭市。。<br>1133108100268C <sup></sup> |                                          |                                |
| 建设工程信息                                |                                                       |                                          |                                |
| 工程项目名称:                               | 温岭电子投标保密测试(1)                                         |                                          |                                |
| 工程项目建设地点:                             | 温泉市                                                   | 建设工程招标文件编号;                              | A3310811140000916003           |
| 保证金截止日期:<br>保证金额度:                    | 2020-08-27 00:00:00<br>100000.00元                     | 投标文件递交载止日期:<br>保费金额:                     | 2020-08-28 10:00:00<br>500.00元 |
| 支付提醒                                  |                                                       |                                          |                                |
| 2.以上各项内容填写屬实,<br>依据。<br>3.每次(笔)按保证金额度 | 同意向中国太平洋财产保险股份有限公<br>的0.3%计算,最低保费每次(笔)按50<br>返回修改订单   | 司投保《投标保证保险(20)<br>0元收取(保证金额度不能大于<br>立即支付 | 16版)》,并以此作为订立保险合同的<br>50万。     |

## 6、点击支付按纽

| ◎ 太平洋保险 电子商务系统<br>CPIC                                                                             |                                                                 | - N.  |  |
|----------------------------------------------------------------------------------------------------|-----------------------------------------------------------------|-------|--|
| <u> 安保4.2</u><br><u> 安保4.2</u><br><u> 安保4.2</u><br><u> 安保4.2</u><br><u> 安保4.2</u><br><u> 安保4.2</u> | 投展单号:<br>但验金统:<br>加44AZWLTZE420D017884W<br>保藤: 500<br><b>文付</b> | ×<br> |  |

#### 7、四种支付方式任选之一

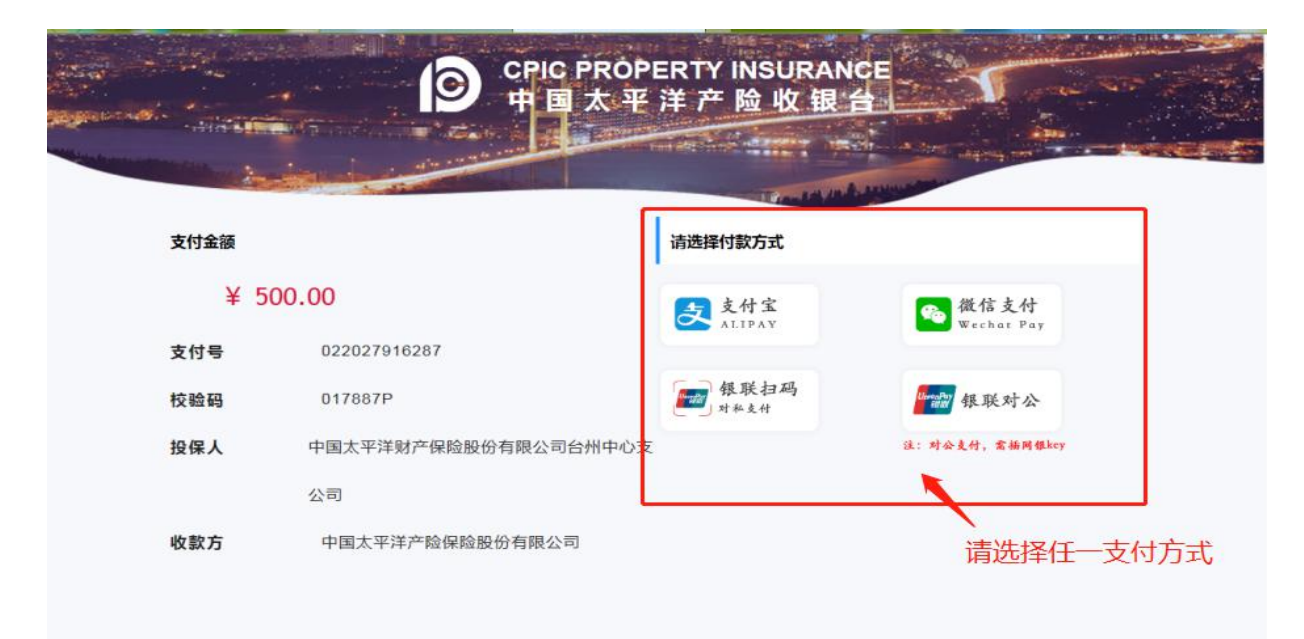

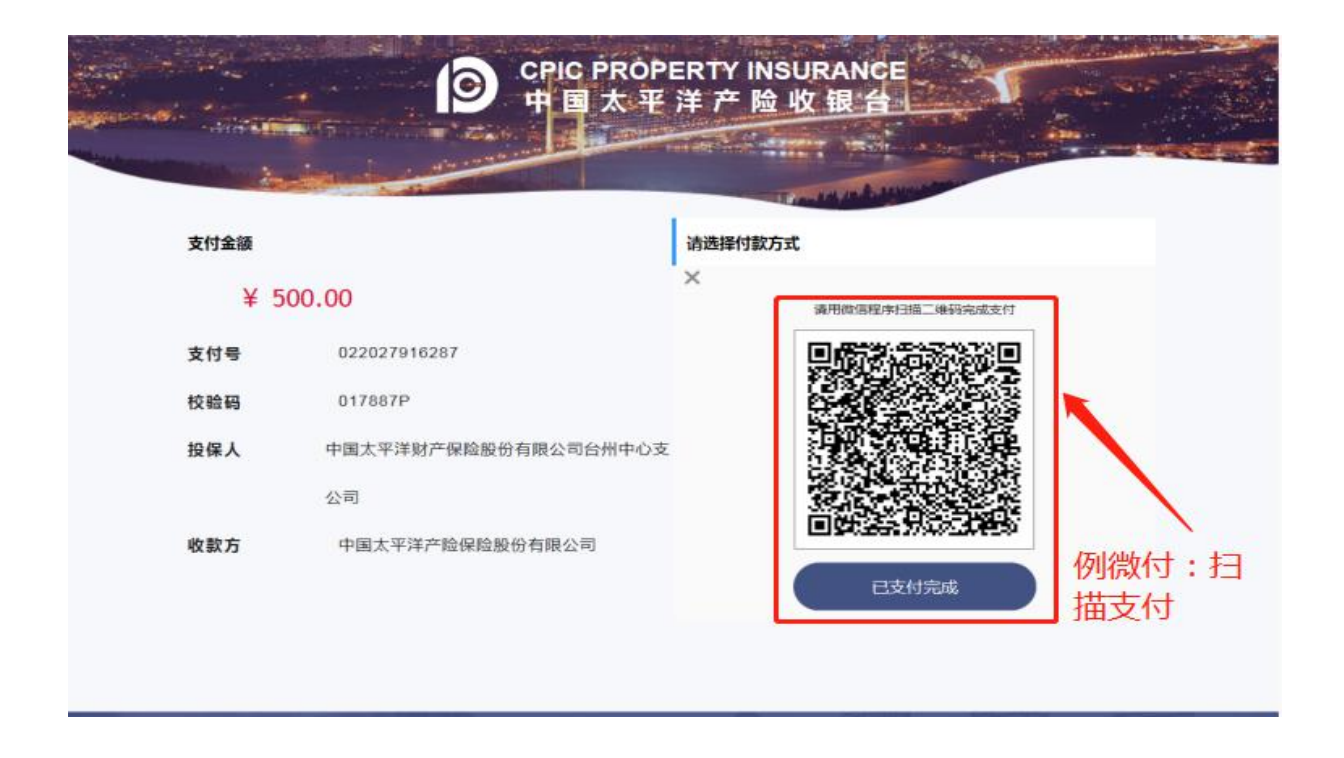

保单支付后,电子保单及电子发票都会发到预留的电子邮箱里。开标前如需要退保的,请联系张伟红,手 机号 13706579019。